## Software instruction manual of NCR-333 NAVTEX PC RECEIVER

- 1. Preparing
- 1.1. Prepare the followings:
  - Personal computer (OS: Windows95/98/NT/2000/XP,

Hard disk free space: 10MBytes or more,

COM (RS-232C) port: built-in port or USB-COM adapter etc.)

- D-SUB 9-pin straight cable (9-pin male connector and 9-pin female connector)
- Software file (NAVTEX PC.exe)
- 1.2. Copy the software file (NAVTEX PC.exe) to the arbitrary holder of the personal computer.
- 1.3. Open the cover of PRINTER/MAINTENANCE connector of the NAVTEX receiver.
- 1.4. Connect the D-SUB 9-pin straight cable between the PRINTER/MAINTENANCE connector of the NAVTEX receiver and COM port (RS-232C) of the personal computer.

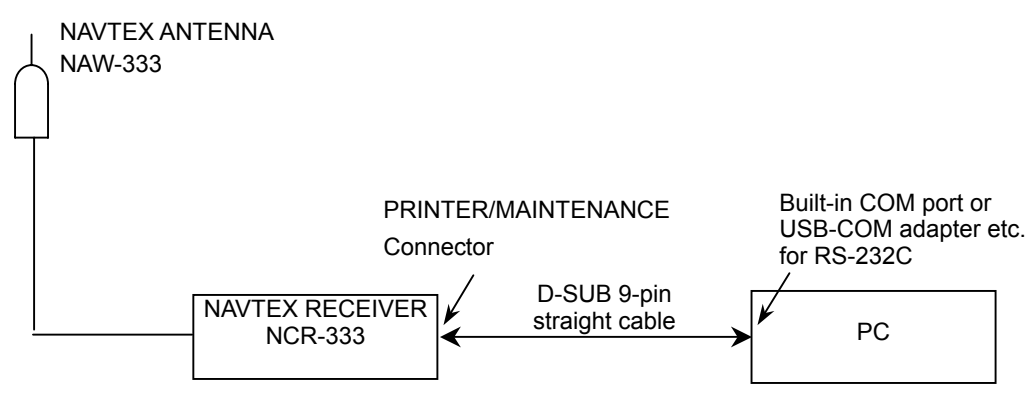

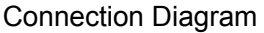

- 1.5. Turn the power of NAVTEX receiver on.
- 1.6. In the Main Menu, select [4.NAVTEX] [5.PRINTER PROPERTY]. Setup and check the PRINTER PROPERTY as the followings.

| ^^^ <u>^^^^^</u>    |           |
|---------------------|-----------|
| 5. PRINTER PROPERTY |           |
| – DATA OUT          | : AUTO    |
| – DATA FORMAT       | : ON      |
| – BAUDRATE          | : 4800BPS |
| – FLOW CONTROL      | : NONE    |
| – PRINT DIRECTION   | : UPRIGHT |

Note: The method of outputting receiving data to a personal computer from NAVTEX receiver NCR-333. Refer to instruction manual "6.2.7.2 Message list1" – "e. Print messages or the information on equipment". 1.7 If any other applications are operating on the personal computer close them. And then start the software file (NAVTEX PC.exe).

| JRC NOR-333 NAVTEX PC RECEIVE                                                                                                    | ER                                                 |                                                                                    |                                                                            |                                                                                               |                           |
|----------------------------------------------------------------------------------------------------|----------------------------------------------------|------------------------------------------------------------------------------------|----------------------------------------------------------------------------|-----------------------------------------------------------------------------------------------|---------------------------|
| <u>File</u> <u>C</u> om Port <u>V</u> iew <u>H</u> elp                                                                                                    |                                                    |                                                                                    |                                                                            |                                                                                               |                           |
| NAVTEX-PC     Size     Msg Lis     Msg Lis     Msg Lis     Msg Type     Navtex Log     Self Diagnosis     Alarm     Alarm History     Status     Data Clear | ✓ <u>S</u> mall<br><u>M</u> edium<br><u>L</u> arge | ID<br>IB09<br>IB08<br>IA32<br>GB61<br>IB07<br>KA43<br>JA20<br>IA16<br>IA17<br>HA26 | Freq<br>518<br>518<br>518<br>518<br>518<br>518<br>518<br>518<br>518<br>518 | Reverse<br>Lines<br>74<br>66<br>79<br>19<br>6<br>62<br>16<br>24<br>18<br>24<br>18<br>22<br>16 | Total : 53                |
|                                                                                                    |                                                    | HA54<br>GA44                                                                       | 518<br>518                                                                 | 13<br>20                                                                                      |                           |
|                                                                                                    |                                                    | GA51<br>GA62                                                                       | 518<br>518                                                                 | 35<br>17                                                                                      | <b>•</b>                  |
| Display Size set Medium                                                                                                    |                                                    |                                                                                    |                                                                            | Open                                                                                          | COM1 : 4800bps : Flow OFF |

Select "View" -- "Size" menu, and select the size of the software screen.

1.8 Select "COM Port" menu, and then select the connected COM port number, 4800bps for baudrate and Flow OFF.

| JRC NOR-333 NAVTEX PC RECEIVE                                                                                                    |                                                                                                    |                              |
|----------------------------------------------------------------------------------------------------|----------------------------------------------------------------------------------------------------|------------------------------|
| <u>File</u> <u>C</u> om Port <u>V</u> iew <u>H</u> elp -                                                                                                    |                                                                                                    |                              |
| ► N/ COM1<br>COM2<br>COM3<br>COM4<br>COM5<br>COM6<br>COM7<br>COM8<br>COM9<br>COM10<br>COM10<br>COM10<br>COM10<br>COM10<br>COM10<br>COM10<br>COM10<br>COM10<br>COM10<br>COM10<br>COM10<br>COM10<br>COM10<br>COM10<br>COM10<br>COM10<br>COM10<br>COM1<br>COM2<br>COM2<br>COM5<br>COM5<br>COM5<br>COM6<br>COM5<br>COM6<br>COM5<br>COM6<br>COM5<br>COM6<br>COM5<br>COM6<br>COM5<br>COM6<br>COM5<br>COM6<br>COM5<br>COM6<br>COM6<br>COM5<br>COM6<br>COM6<br>COM5<br>COM6<br>COM6<br>COM6<br>COM6<br>COM6<br>COM6<br>COM6<br>COM6 | Sort :         Input         ▼         Reverse           ID         Freq         Lines           IB10         518         74           IB09         518         66           IB08         518         79           IA32         518         19           GB61         518         6           IB07         518         62           KA43         518         16           JA20         518         24           IA16         518         18           IA17         518         22           HA26         518         16           HA54         518         13           GA44         518         20           GA51         518         35           GA62         518         17 |                              |
| Open COM1                                                                                                    | Ope                                                                                                    | en COM1 : 4800bps : Flow OFF |

## 2. Display of NAVTEX message

Received NAVTEX messages can be displayed.

- 2.1. Click "Msg list" on the left side screen.
- 2.2. Select a NAVTEX message from the message list. Selected message title is marked with gray.
- 2.3. Double click the message title to display the NAVTEX message.

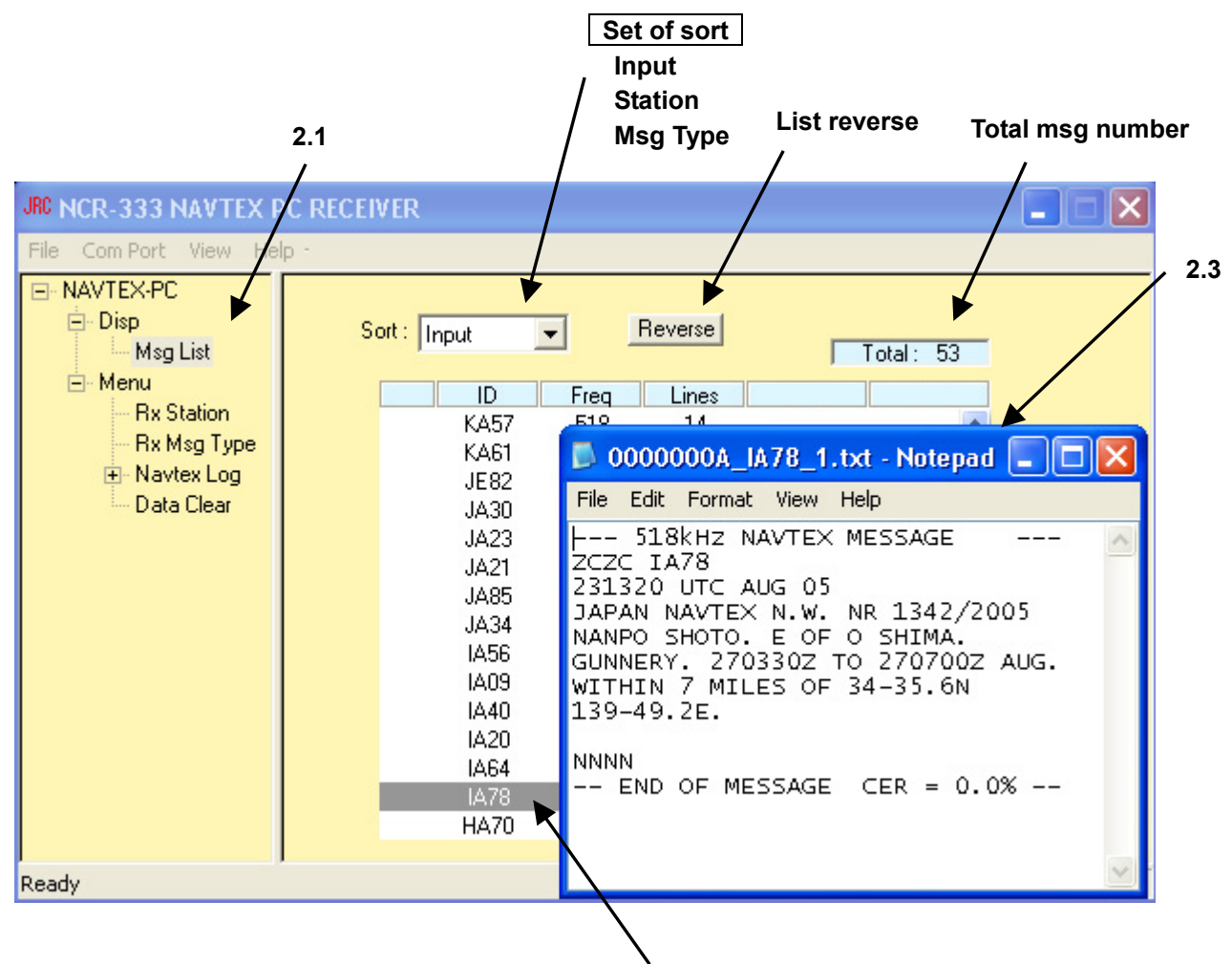

2.2

3. Printing of NAVTEX Message

NAVTEX messages can be printed by the three methods as the followings 3.1-3.3. NAVTEX message list can be printed by the method of 3.4.

3.1. Double click the NAVTEX message title to display the NAVTEX message, and then select "File" – "Print" menu to print.

| JRC NCR-333 NAVTEX P                                                                                                    | C RECEIVER                                                                                                    |   |
|----------------------------------------------------------------------------------------------------|----------------------------------------------------------------------------------------------------|---|
| File Com Port View He                                                                                                    | Dirth Control of Control of Contr |   |
| <ul> <li>NAVTEX-PC</li> <li>Disp</li> <li>Msg List</li> <li>Menu</li> <li>Rx Station</li> <li>Rx Msg Type</li> <li>Navtex Log</li> <li>Data Clear</li> </ul> | Sort:       Input       Reverse         ID       Freq       Lines         KA57       F12       14         KA61       0000000A_IA78_1.txt - Notepad                                                                                                    | A |
| Ready                                                                                                    |                                                                                                    | × |

3.2. Click "Msg list" on the left side screen. Click the message title to select. In the case of multiple selection, click the title while pressing the "Ctrl" key to add the selection. Right click, and then select "Print Menu"- "Select Msg".

| JNINOR-333 NAVTEX PORECEIVE<br>File Com Port View Help -                                                                                                    | R                                                                                                    |                                                                                                |
|----------------------------------------------------------------------------------------------------|----------------------------------------------------------------------------------------------------|------------------------------------------------------------------------------------------------|
| NAVTEX-PC     Disp     Msg List     Menu     Rx Station     Rx Msg Type     Navtex Log     Self Diagnosis     Alarm     Alarm History     Status     Data Clear | Sort : Input<br>ID Freq Lin<br>KA57 518<br>KA61 518<br>JE82 518<br>JA23 518<br>JA23 518<br>JA23 518<br>JA21 518<br>JA21 518<br>JA25 490<br>JA34 518<br>IA56 518<br>IA56 518 | rse Total: 53 nes 14 11 30 19 20 20 34 6 6 22 Print Menu Select Msg Msg List Batch Print 11 18 |
| Ready                                                                                                    | (                                                                                                    | Open COM1:4800bps:Flow OFF                                                                     |

3.3. Click "Msg list" on the left side screen.Right click and select "Print Menu"- "Batch Print".Select channel, station and message type to print.Click the "PRINT" button.

| JRC NOR-333 NAVTEX PO RE                                                                                             | DEIVER                   |                                              | <u> </u>                |
|----------------------------------------------------------------------------------------------------|--------------------------|----------------------------------------------|-------------------------|
| <u>File ComPort View H</u> e                                                                                         | р -                      |                                              |                         |
| NAVTEX-PC  Disp Msg List  Msg List  Menu Rx Msg Type Navtex Log Self Diagnosis Alarm Alarm History Status Data Clear | Sort : Input             |                                              | Total: 53               |
|                                                                                                    | IA2<br>IA6<br>IA7<br>HA7 | D 518 18<br>4 518 21<br>8 518 11<br>0 518 18 |                         |
| Ready                                                                                                    |                          | Open CO                                      | M1 : 4800bps : Flow OFF |

## 3.4. Click "Msg list" on the left side screen.

Right click, and then select "Print Menu"- "Msg List".

| JRC NOR-333 NAVTEX PO RECEI                                                                                                    | VER                                                                                                    | _ <u>_</u> ×                          |
|----------------------------------------------------------------------------------------------------|----------------------------------------------------------------------------------------------------|---------------------------------------|
| <u>File ComPort View H</u> elp                                                                                                    |                                                                                                    |                                       |
| NAVTEX-PC  Subscription  Nave and a state of the state of the state o | Sort :       Input       ▼         ID       Freq         IB09       518         IB08       518         IB08       518         IA32       518         GB61       518         IB07       518         IB07       518         IB07       518         IA20       518         IA16       518         IA16       518         IA16       518         IA16       518         IA16       518         IA16       518         IA16       518         IA16       518         IA16       518         IA16       518         IA16       518         IA16       518         IA17       518         IA16       518         IA17       518         IA16       518         IA17       518         IA16       518         IA17       518         IA16       518         IA17       518         IA16       518         IA16       518         IA16       51 | Reverse       Total: 53         Lines |
| Ready                                                                                                    |                                                                                                    | Open COM1 : 4800bps : Flow OFF        |

## 4. Menu

Menu has the following four items of setup and display.

- 1. Rx Station Setting of received stations.
- 2. Rx Msg Type Setting of message types.
- 3. Navtex Log Display of the Self-diagnosis and alarm information.
- 4. Data clear Reset of each contents data.
- 4.1. Click "Rx Station" on the left side screen. Select and set received stations to display messages.

| JRC NOR-333 NAVTEX PO RECEIVE                                      | R                                               |                                |
|--------------------------------------------------------------------|-------------------------------------------------|--------------------------------|
| <u>File ComPort View H</u> elp                                     |                                                 |                                |
| NAVTEX-PC  Disp Msg List Henu Rx Station Rx Msg Type F- Navtex Log | RX1(518k) ▼<br>Select All<br>▼ A ▼ J<br>▼ B ▼ K | Select receive channel.        |
| Self Diagnosis<br>Alarm<br>Alarm History<br>Status<br>Data Clear   |                                                 |                                |
|                                                                    | Select No                                       | n select                       |
| Ready                                                              |                                                 | Open COM1 : 4800bps : Flow OFF |

4.2. Click "Rx Msg Type" on the left side screen. Select and set received message types to display messages.

| JIC NOR-333 NAVTEX PO RECEIVE                                                                                                    | ER                                                                                                    |                                                                                                    |                                                                                                    |
|----------------------------------------------------------------------------------------------------|----------------------------------------------------------------------------------------------------|----------------------------------------------------------------------------------------------------|----------------------------------------------------------------------------------------------------|
| <u>File ComPort View H</u> elp                                                                                                    |                                                                                                    |                                                                                                    |                                                                                                    |
| NAVTEX-PC     Disp     Msg List     Menu     Rx Station     Rx Msg Type     Navtex Log     Self Diagnosis     Alarm     Alarm History     Status     Data Clear | R×1(518k)       ▼         Select All         A : Nav warnings         B : Met warnings         C : Ice reports         D : Search&rescue         E : Met forecasts         F : Pilot service         G : ais         H : LORAN         I : [spare]         V         Select | ✓       J : satnav         ✓       K : other navaid         ✓       L : Nav warnings         ✓       M : [spare]         ✓       N : [spare]         ✓       O : [spare]         ✓       P : [spare]         ✓       P : [spare]         ✓       P : [spare]         ✓       R : [spare]         ✓       R : [spare]         ✓       R : [spare] | Ceive channel.<br>✓ S : [spare]<br>✓ T : [spare]<br>✓ U : [spare]<br>✓ V : special<br>✓ W : special<br>✓ Y : special<br>✓ Y : special<br>✓ Z : QRU(no msg)<br>SET CLEAR |
|                                                                                                    |                                                                                                    |                                                                                                    | Set                                                                                                    |
| Ready                                                                                                    |                                                                                                    | Open COM1 :                                                                                                    | 4800bps : Flow OFF                                                                                                    |

4.3. Click "Navtex Log" on the left side screen.

Click each contents (Self Diagnosis, Alarm, Alarm History, Status) to display. They are displayed after performing the following operation on the NAVTEX receiver NCR-333.

| 1.Self Diagnosis | : In the Main Menu of the NCR-333, select [5.MAINTENANCE] –<br>[1.SELF DIAGNOSIS] to select "ST-PRTN".                                                                                                    |
|------------------|----------------------------------------------------------------------------------------------------|
| 2.Alarm          | <ul> <li>In the Main Menu of the NCR-333, select [5.MAINTENANCE] –</li> <li>[2.NAVTEX ALARM].</li> <li>Press "*" key and then select "PRINT OUT".</li> <li>(In the case of "NO DATA", it does not output data.)</li> </ul>             |
| 3.Alarm History  | <ul> <li>In the Main Menu of the NCR-333, select [5.MAINTENANCE] –</li> <li>[2.NAVTEX ALARM].</li> <li>Press "*" key and then select "HISTORY" - "PRINT OUT".</li> <li>(In the case of "NO DATA", it does not output data.)</li> </ul> |
| 4.Status         | : In the Main Menu of the NCR-333, select [5.MAINTENANCE] - [3.STATUS]. Press "*" key and then select "PRINT OUT".                                                                                                    |

4.4. Click "Data Clear" on the left side screen. Click the each button to reset the each data.

| All Message Clear | : | Reset of the all message.                                                 |
|-------------------|---|---------------------------------------------------------------------------|
| Navtexl Log Clear | : | Reset of the Navtex log (Self-diagnosis, alarm,etc).                      |
| Config Clear      | : | Reset of the config (Com port, baudrate, flow, size,Rx station,msg type). |
| All Clear         | : | Reset of the all message, Navtex log and configuration.                   |

| JRC NOR-333 NAVTEX PO RECEIVI                                                                                                    | ER 📃 🗶                                                             |
|----------------------------------------------------------------------------------------------------|--------------------------------------------------------------------|
| <u>File ComPort View H</u> elp                                                                                                    |                                                                    |
| NAVTEX-PC     Disp     Msg List     Menu     Rx Station     Rx Msg Type     Navtex Log     Self Diagnosis     Alarm     Alarm History     Status     Data Clear | All Message Clear<br>Navtex Log Clear<br>Config Clear<br>All Clear |
| ready                                                                                                    | Upen COMT : 48000ps : Flow OFF                                     |